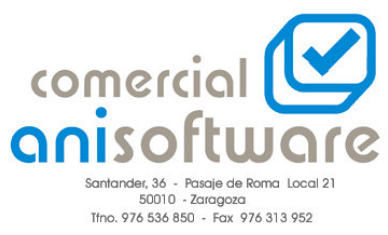

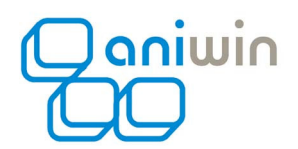

## **CERTIFICACIONES OBRA - I**

Utilizaremos esta opción, cuando hacemos varios trabajos en una determinada obra o lugar, de tal manera que le iremos facturando el trabajo realizado y siempre en la última fra nos indicará los números de factura con los correspondientes precios en negativo.

En datos generales, Adaptaciones, marcar opción certificación de obra.

- Al hacer una fra. de cliente indicar en la parte inferior izquierda la obra.
- Al ir a las líneas preguntará si es una nueva obra, le dices que sí, te mandará a la segunda pantalla donde en observaciones explicas la obra (estas observaciones pasaran a las próximas Fras)
- Ahora vuelves a la primera pantalla, y en la descripción poner el comentario que corresponda a la obra y es la que pasará a la descripción de todas las Fras. El precio que pongas irá poniéndose en negativo en las siguientes Fras. (El precio total debe ir en la primera línea, aunque en las siguientes líneas, pongas materiales o comentarios, ya que cuando generes más facturas a esa obra, sólo pone el precio en negativo que tienes puesto en la primera línea).
- Al hacer la segunda fra., poner en la parte inferior la obra y el sólo propondrá una línea de descripción como la que pusimos en la primera fra., y una segunda línea donde pondrá certificación de obra con el número y precio en negativo de la fra. anterior

A tener en cuenta que cuando grabas una fra pregunta el tanto por ciento de retención. Te puedes crear una forma de pago que su descripción sea RETENCION:x%, y por defecto cogería esa retención.

También se puede calcular el importe de la obra por valor porcentual, tienes que,

Poner en la unidad de medida de un articulo la letra O, y cuando metes la línea de factura pide el valor y el porcentaje.